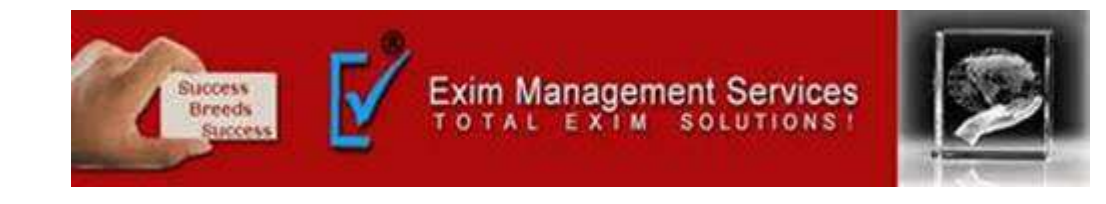

## **STAMP DUTY PAYMENT**

#### EXIM MANAGEMENT SERVICES

HEAD OFFICE - OFFICE # 5, ARAHANT BUILDING, KARVE ROAD, PUNE 411004

OUR BRANCHES - MUMBAI, NASIK & AHMEDABAD

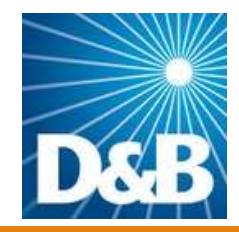

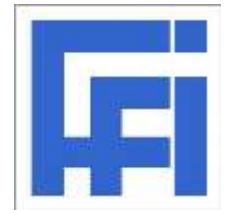

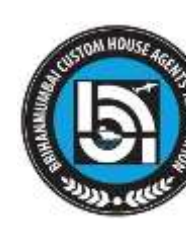

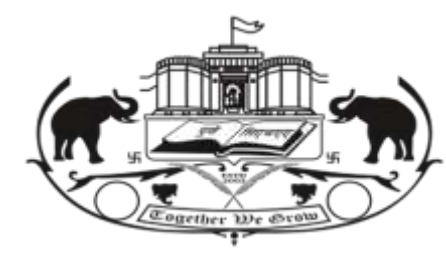

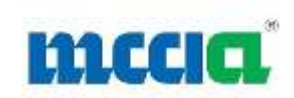

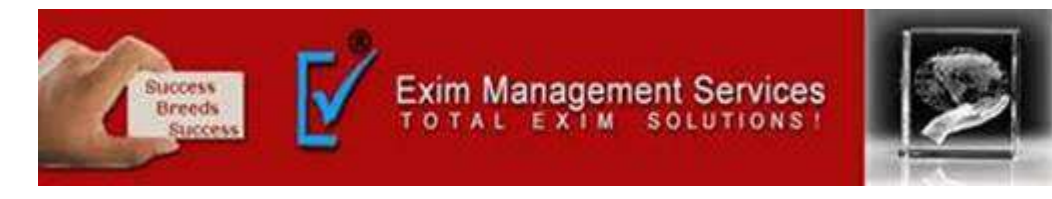

## PROCEDURE OF PAYING STAMP DUTY

#### Basic requirements for E- payment

- Internet Connection.
- User should have minimum knowledge of using browser for e- payment.
- User should have Internet enabled banking account for e- payment.

1. Visit <a href="https://gras.mahakosh.gov.in/">https://gras.mahakosh.gov.in/</a>

## 1. Click on Pay without Registration.

This module is meant for the unregistered user who wants to use the online payment system without registration. The user approaches portal and selects the Pay without **Registration** option given below in the **Categories** from the index menu. After selecting the option user gets the screen for Challan payment.

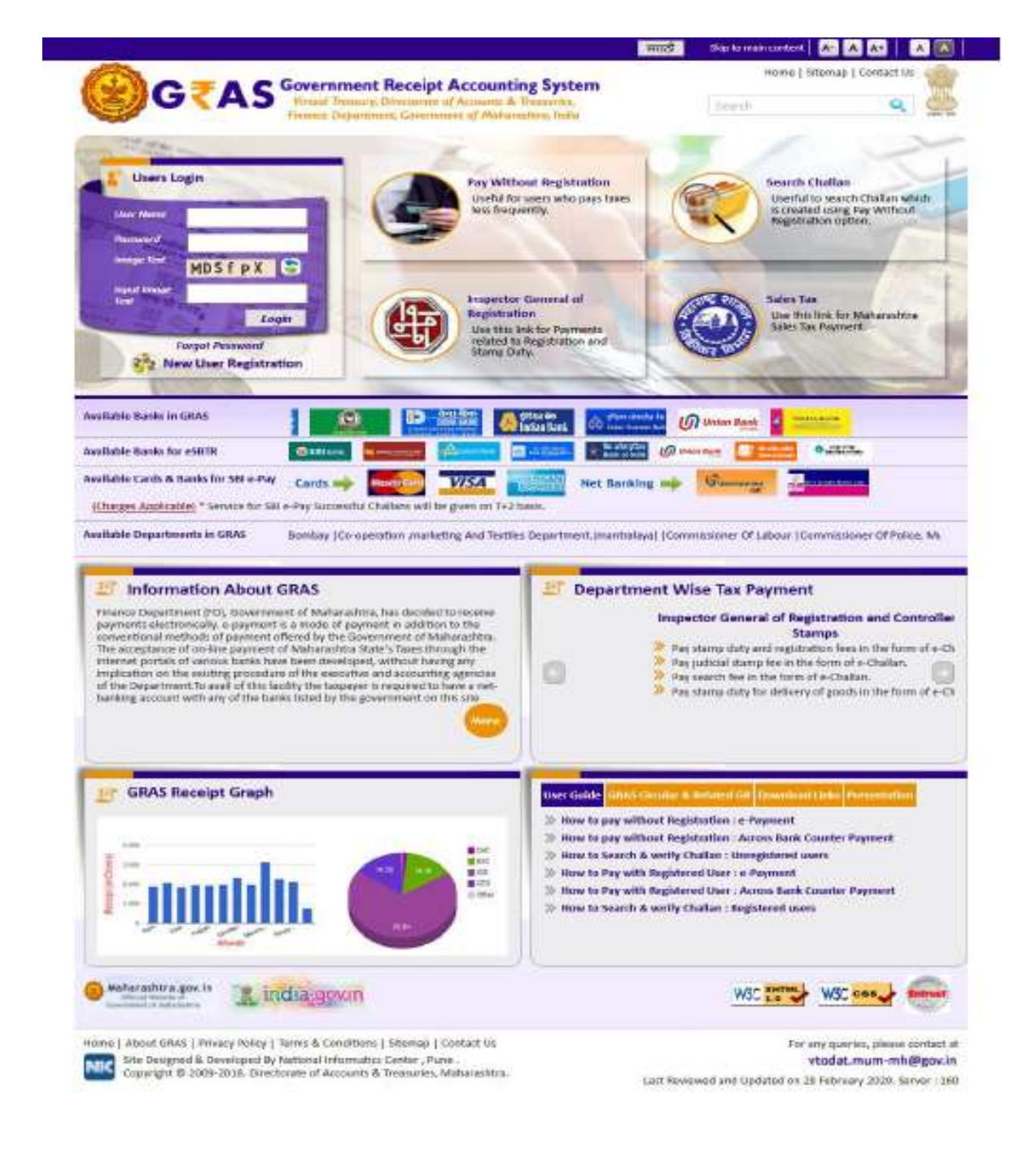

#### 2. General Layout Figure

#### \* Screen Details \*

o **Menu Bar**: A menu bar is a horizontal strip that contains lists of available menus for a certain program.

o **User Details Form**: To enter user Personal Details.

o **Mode of payment:** To Select Mode of payment through epayment for Internet banking.

o **Submit Button**: To Submit Challan form.

o **Reset Button**: To clear the Challan form and to re- enter the new challan.

|                              |                         |                 |                       |                                  | Make Payriert  |
|------------------------------|-------------------------|-----------------|-----------------------|----------------------------------|----------------|
| Department Details           |                         |                 |                       |                                  |                |
| Department *                 | Select Department       | B               | Payment Type *        | Select Payment Type              | Ð              |
| District."                   | Select District         | B               | Office Name *         | Select Office Name               |                |
| Schume Name *                | Select Scheme Name      |                 | -11                   |                                  |                |
| Period Year *                | 2020-2021 🔄 Selec       | t Period        | 121                   |                                  |                |
| Form ID                      | Select                  |                 |                       |                                  | 10             |
| Account Details              |                         |                 |                       |                                  |                |
|                              | Scheme Name             |                 |                       | Amount                           |                |
|                              | total Amount            |                 |                       | 2                                |                |
| Payer Details                |                         |                 |                       |                                  |                |
| Department Tax ID /<br>TAN 9 |                         |                 | PAN                   | []                               |                |
| Name*                        | 1                       |                 |                       |                                  |                |
| Block No/ Premises           |                         |                 | Locality/koad         |                                  |                |
| Area/City                    | 11                      |                 | PIN                   | 1                                |                |
| Mobile No. *                 | 1                       |                 |                       |                                  |                |
| Remarks                      |                         |                 |                       |                                  |                |
|                              |                         |                 |                       |                                  |                |
| Payment Details              |                         |                 |                       |                                  |                |
| Payment Mode                 | Se Fayment O Payment Ac | 206) Bank Count | er (Cash/Cheque) 0 58 | It epay Payment Gateway (Custome | r Charges)     |
| Select Bank *                | Select Bank             |                 |                       | 8                                |                |
| imaga lawt                   | RWdYvn                  | -               | input Image Text*     | (                                |                |
|                              |                         |                 |                       | Fields marked with (*            | ) are mandator |
|                              |                         | Suturit         | Reset                 |                                  |                |
|                              |                         |                 |                       |                                  |                |

#### **3. Process**

A) Select Payment without registration option from the index menu Categories.

B) Payment without registration screen is displayed for user interaction

C) Select the Payment Mode epayment E- Payment – It can be used to make direct payment to the Government using the banks Internet payment gateways.

6

#### GTAS Government Receipt Accounting System Venuel Transver, Diventuristic of Accounts & Transverses, Finance Depaytment, Government of Mahausahara, India Make Payment Hom Department Details Department \* Payment Type \* Select Department Select Payment Type 8 District." Select District Office Name \* Select Office Name 14 Echome Name\* Salact Scharris Natio × Petrical Year \* 2020-2021 -Select Period 4 Form ID Salort Account Details Scheme Name Amount Total Amount 2 **Payer Details** Department Tax ID / PAN TAN 9 Name\* Block No/ Pramisas Locality/koad Area/City PIN Mobile No.\* Remarks **Payment Details** Payment Across Bank Counter (Cash/Cheque) O 58t epay Payment Gateway (Customer Charges) Payment Mode Ce-Payment Select Bank Select Bank \* imago lust input image Text\* RWdYvn Fields marked with (\*) are mandatory Reset Same Home | About GRAS | Privacy Policy | Terms & Conditions | Sitemap | Contact Us For any quarter, please contact at Site Designed & Developed By National Informatics Center , Pune vtodat.mum-mh@gov.in opyright @ 2009-2018. Detectorate of Accounts & Treasuries, Maharashtra. Last Developed and Updated on 13 November 2018. Service 1 160

In the left pane user selects the options given below **1. Department-** Select Department from the dropdown list. On the selection of the Department respective department list is populated.

**2. Payment type -** Select the Payment Type from the dropdown list. After selecting Department and type of payment, respective Scheme name list is populated.

**3. Scheme name** – Select Scheme name from the dropdown list. Once the Payment type and scheme name is selected, the objects of taxes under which tax can be collected are displayed.

**4. District -** Select the District from the dropdown list where the user wants to make payment.

**5.** Office Name - Select the 'Office Name' from the dropdown list related to the above selected location.

**6.** Period (Year) - Select year, Current Financial year selects by default.

G TAS Government Receipt Accounting System Venuel Transver, Diventurate of Accounts & Treasuries, Finance Disparament, Generalment of Mahaseahara, India Make Phyriteit Hom Department Details Department \* Payment Type \* Select Department Select Payment Type 8 District." Select District Office Name \* Select Office Name 4 Schome Name \* Salact Scharris Name X Petrical Year \* 2020-2021 -Select Period 4 Form ID Salort Account Details Scheme Name Arrester Total Amount **Payer Details** Department Tax ID / PAN TAN 9 Name\* Block No/ Pramisas Locality/koad Area/City PIN Mobile No. \* Remarks **Payment Details** O Payment Across Bank Counter (Cash/Chegue) O SBI epury Payment Gateway (Customer Charges) Payment Mode Ce-Payment Select Bank Select Bark \* imago lust input image Text\* RWdYvn Fields marked with (\*) are mandatory Sugar Reset Home | About GRAS | Privacy Policy | Terms & Conditions | Sitemap | Contact Us For any queries, please contact at Site Designed & Developed By National Informatics Center , Pune vtodat.mum-mh@gov.in copyright @ 2009-2018. Detectorate of Accounts & Treasuries, Maharashtra. Last Developed and Updated on 13 November 2018. Service 1 160

Back TO HON

#### **4. User Personal Details**

In the right pane, user enters the personal details given below,

Tax ID – Tax ID of the user.

PAN – PAN (Permanent account number) of the user issued by Income tax department (if required).

Name – Full name of the user.

Block no. / Premises – Contact address of the user.

Locality/Road - Locality name and Road name of the address.

Area /City –City/ Area name of the user.

Pin no. – PIN of the city or Area.

Mobile no. – Mobile Number of user.

Remarks – User can enter any remark in the given field as per the requirement

|                     |                          |                 |                       |                                 | Make Payniert  |
|---------------------|--------------------------|-----------------|-----------------------|---------------------------------|----------------|
| Department Details  |                          |                 |                       |                                 |                |
| bepartment *        | Select Department        | B               | Payment Type *        | Select Payment Type             | B              |
| Netrict."           | Select District          | B               | Office Name *         | Select Office Name              |                |
| chame Name *        | Select Scheme Name       |                 |                       |                                 |                |
| Versial Year *      | 2020-2021 Selec          | t Period        | 8                     |                                 |                |
| aom 10              | Select                   |                 |                       |                                 | 1              |
| Account Details     |                          |                 |                       |                                 |                |
|                     | Scheme None              |                 |                       | Amount                          |                |
|                     | total Amount             |                 |                       | 2                               |                |
| Payer Details       |                          |                 |                       |                                 |                |
| Separtment Tax ID / | ()                       |                 | PAN                   | 1                               |                |
| same*               | L                        |                 |                       |                                 |                |
| slock No/ Pramisas  |                          |                 | Locality/koad         |                                 |                |
| Area/City           | 1                        |                 | PIN                   | 1                               |                |
| Noble No. *         | 1                        |                 |                       |                                 |                |
| Remarks             |                          |                 |                       |                                 |                |
| Payment Details     |                          |                 |                       |                                 |                |
| Naymert Mode        | 🖲 e-Payment 🔿 Payment Ar | 206) Bank Count | er (Cash/Cheque) O 58 | t epay Payment Gateway (Castome | r Charges)     |
| ielect Bank *       | Select Bank              |                 |                       | 1                               |                |
| maga luxt           | RWdYvn                   | -               | input Image Text*     | (i))                            |                |
|                     |                          |                 |                       | Fields marked with (*           | ) are mandator |
|                     |                          | Suturit         | Reset                 |                                 |                |
|                     |                          | N 19039 VIDA    |                       | 1000075.00                      | Antorez montre |

#### **5. Payment Details**

Selects Bank from the dropdown list which user has Internet enabled bank account.

Select Submit option to submit the challan.

User can select Reset option to re-enter the challan. The new blank challan is displayed.

On Selection of Submit option the draft challan screen is displayed

|                              |                                        |              |                       |                                 | Make Payrient H |
|------------------------------|----------------------------------------|--------------|-----------------------|---------------------------------|-----------------|
| Department Details           |                                        |              |                       |                                 |                 |
| Department *                 | Select Department                      | B            | Payment Type *        | Select Payment Type             |                 |
| Nstrict."                    | Select District                        | B            | Office Name *         | Select Office Name              |                 |
| ichome Name *                | Select Scheme Name                     |              | -1-                   |                                 |                 |
| Period Year *                | 2020-2021 Select Pen                   | ed           | 12                    |                                 |                 |
| iaren 10                     | Select                                 |              |                       |                                 | 10              |
| Account Details              |                                        |              |                       |                                 |                 |
|                              | Scheme Name                            |              |                       | Amount                          |                 |
|                              | total Amount                           |              |                       | ۲                               |                 |
| Payer Details                |                                        |              |                       |                                 |                 |
| Department Tax ID /<br>TAN 9 |                                        |              | PAN                   | 1                               |                 |
| Name*                        | I                                      |              |                       |                                 |                 |
| Block No/ Pramisas           |                                        |              | Locality/koad         |                                 |                 |
| Area/City                    |                                        |              | PIN                   | 1                               |                 |
| Mobile No. *                 | T T                                    |              | 1                     |                                 |                 |
| Remarks                      |                                        |              |                       |                                 |                 |
|                              |                                        |              |                       |                                 |                 |
| Payment Details              |                                        |              |                       |                                 |                 |
| Payment Mode                 | Se Fayment O Payment Across B          | iank Count   | er (Cash/Cheque) 🛛 58 | t epay Payment Gateway (Castome | r Charges)      |
| ielect Bank *                | Seleci Bank                            |              |                       |                                 |                 |
| maga llext                   | R Wd Y v n                             |              | input Image Text*     | (:))                            |                 |
|                              |                                        |              |                       | Fields marked with $\zeta^{*}$  | are mandatory   |
|                              | 13                                     | funtual      | Reset                 |                                 |                 |
| ne Labort GRAL T Briwr       | with the second function ( Menale 1 Co | unter til be |                       | 1 <b>2</b>                      |                 |

#### 6. Draft Application

Select Proceed for Payment option to continue the process of the payment. User can Cancel option to cancel the form. User gets previous screen to re – enter the challan details i.e.( 2.3)

The system generates GRN Number (Government Reference number). The following screen is displayed.

Virtual Treasury, Dimetaries of Accounts & Treasuries, A S Government Receipt Accounting System France Department, Gavemment of Maharanhon, India Make Peyment Logo DRAFT CHALLAN MTR FORM NUMBER - 0 27,08/2320 29 GRN To Be Generated MARCODE To Be Generated Date Article Code Department **Inspector General Of Registration** Payer Details Stamp Duty on Delivery of Goods/Inspector General of Registrations Type of Payment Tio-10/1AN Office Name ABN AMBEGAON SUB REGISTRAR INVI No (If Applicable) PUNE Location 2020-2021 Annual From 01/04/2020 To \$1/09/2021 Volar Ful Name vantana Account Head Detail Amount in Rt Flat/Block No.Primises/Bidg 123 0050046401 Stamp Duty Road/Street, Area/Locality Puna Town/City/District Pune Mobile No. 9565432145 Remarks 1.05 Amount in Words One Rupees Only **Total Amount Rayment Details Payment Mode Selected** Online/Internet Banking Bank Selected STATE BANK OF INDIA All the information entered is found correct in the above draft. I want to proceed for Online/Internet Banking payment using STATE BANK OF INDIA. Hute". Consection in challen data is not possible processes, duit on Cancel Aution II you want to multily the above information. Refund of challan will be processed by respective Department. O'Agree O Disagree Procond Cancel

Home | About GRAS | Privacy Policy | Terms & Conditions | Sitemap | Contact Us Site Designed & Developed By National Informatics Center , Pune -

Copyright © 1009-2018. Directorate of Accounts & Treasuries, Maharashtra.

For any queries, please contact at vtodat.mum-mh@gov.in

Last Reviewed and Updated on 21 November 2014.

Server:160

### 7. Draft GRN Generation

Select Ok option. User gets the bank screen. If the user is retail user/Individual user then the following bank screen is displayed.

|                               |              |                                                    |                                                |                                           | DRAFT CHALL                                                                                | AN<br>III-II                                       |                                                |                                               |                   |             |
|-------------------------------|--------------|----------------------------------------------------|------------------------------------------------|-------------------------------------------|--------------------------------------------------------------------------------------------|----------------------------------------------------|------------------------------------------------|-----------------------------------------------|-------------------|-------------|
| an l                          | to the Geo   | balled                                             | BARCUBE                                        | te t                                      | elimentel                                                                                  |                                                    | Date 27                                        | 109/2020                                      | Nitcle Guide      | 3           |
| Ceparities<br>Type of Po      | ut.<br>nment | Impestor General<br>Stang Duty on D                | Of Registration<br>efficery of Goods/1         | nupestiut for                             | nesal of Registrations                                                                     |                                                    | Taund / TAIN                                   |                                               | Payor Detaila     |             |
| Office Nav<br>Location<br>Mac | HE:          | ARK_AMBEGACH<br>FUNE<br>ZITH-INTI Anni             | al From 01/01/                                 | Your GRIN                                 | I Number Is<br>16755202021E                                                                |                                                    |                                                | (bie)                                         | ventere -         |             |
| Account 14                    | end Detai    | ))                                                 |                                                | Note Dov                                  | in Your GRN Number                                                                         | For Fut                                            | are Reference                                  | riset, Billi                                  | 125               |             |
| 12000164                      | Cl. Shera    | (Duty                                              |                                                |                                           |                                                                                            |                                                    |                                                | (Leakty                                       | hre               |             |
|                               |              |                                                    | _                                              |                                           |                                                                                            | [                                                  | OK                                             | -                                             | Fute              |             |
|                               |              |                                                    | -                                              | _                                         | _                                                                                          |                                                    | 114                                            |                                               |                   |             |
| _                             | _            |                                                    |                                                |                                           |                                                                                            |                                                    | Mobile We.                                     |                                               | 1565402145        |             |
|                               |              |                                                    |                                                |                                           |                                                                                            |                                                    | teruis                                         |                                               |                   |             |
| lutal Aviu                    | uiit         |                                                    |                                                |                                           |                                                                                            | 1.00                                               | Anonet is V                                    | londa                                         | Ore Ruppes Or     | ŵr          |
|                               |              |                                                    |                                                | _                                         | Pagement Dotal                                                                             | ĥ                                                  |                                                |                                               |                   |             |
| tevin Sele                    | Norde Sele   | ctell                                              | OWIN                                           | e/Hunset i<br>5 SMill Of J                | larking<br>NCA                                                                             |                                                    | _                                              | _                                             | _                 | _           |
|                               | Althew       | Normatical conternal<br>bases <sup>an</sup> Carlos | t is found correct in<br>the model of the form | the above<br>outpacking<br>function check | draft, i want to process<br>met yn proces, die m<br>lan will be processed in<br>"Agner Oko | Carder Cold<br>Carder Carder<br>( respect<br>glass | nephilemet d<br>nor // new and<br>Net Desartme | and in group more<br>transitive the sta<br>of | E LIUNA STATE BAN | ALCE DADIA. |
|                               |              |                                                    |                                                |                                           |                                                                                            |                                                    |                                                |                                               |                   |             |

#### 8. Bank Site

User: o If the user is Retail User/individual user then user should enter the Internet Banking Log-in ID and Password issued by the respective Bank and login into bank account.

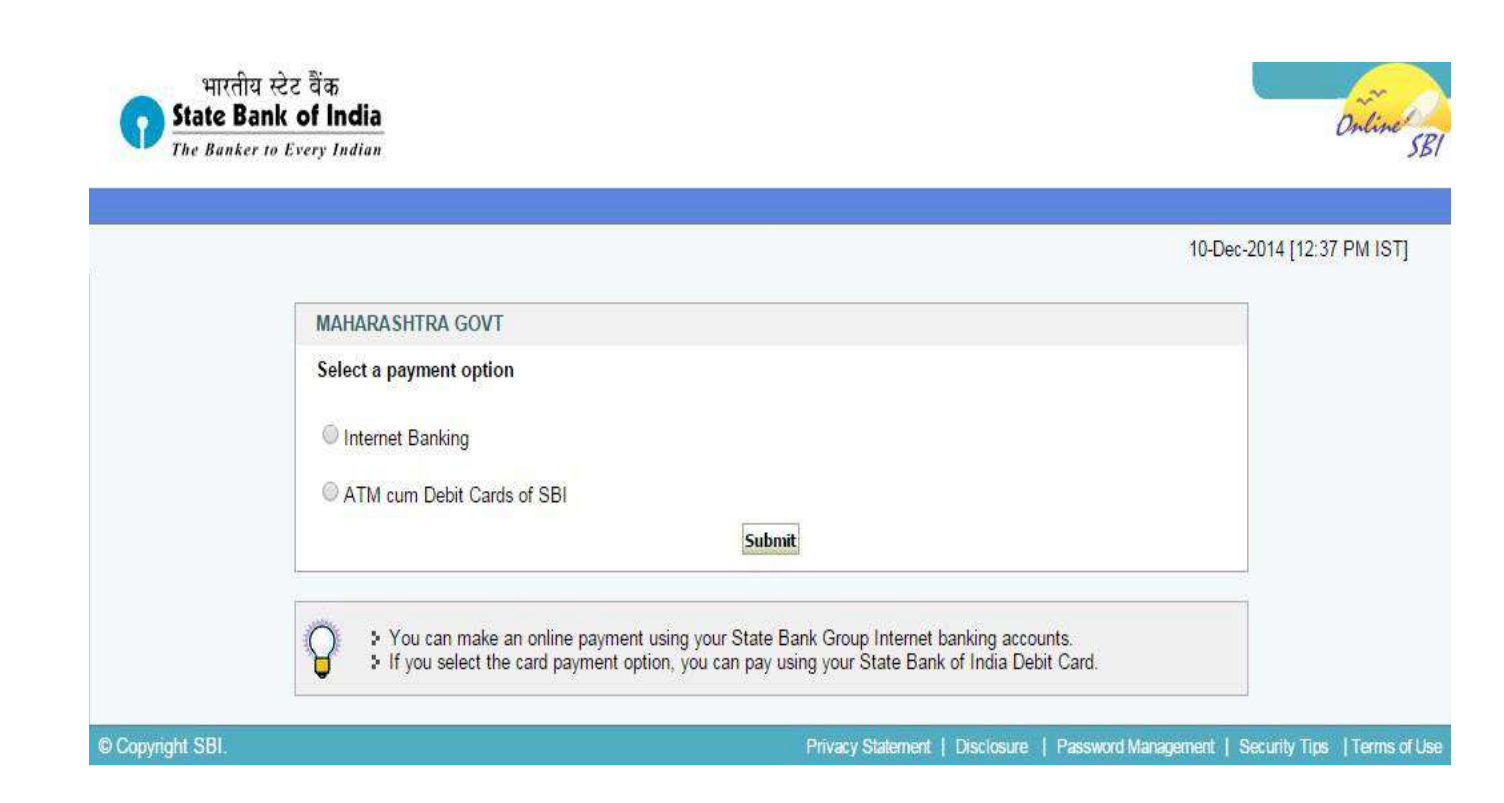

Enter the User Id and Login Password issued by the respective Bank.

User gets the payment detail screen form bank side.

| ogin                                                                                                    |                                                                                                    |         |                              |                           |      |                             |       | 1    | 0-Dei | c-201 | 4 [12 | :37 P |
|----------------------------------------------------------------------------------------------------|----------------------------------------------------------------------------------------------------|---------|------------------------------|---------------------------|------|-----------------------------|-------|------|-------|-------|-------|-------|
|                                                                                                    | Onli                                                                                                   | line V  | irtua                        | Key                       | boar | rd                          |       |      |       |       |       |       |
| User Name * MANDANA                                                                                                    | ~                                                                                                    | 1       | @                            | #                         | \$   | %                           | ٨     | 8    | *     | (     | )     |       |
|                                                                                                    | 14                                                                                                    | 0       | 8                            | 5                         | 4    | 7                           | G     | 3    | 9     | 2     | 1     | -     |
| assword *                                                                                                    | r/                                                                                                    | q       | t                            | W                         | е    | р                           | į     | у    | u     | 0     | {     | }     |
| Enable Virtual Keyboard                                                                                                    | g                                                                                                    | d       | 5                            | а                         | f    | h                           | 1     | k    | j     | Ι     | 1     | 1     |
| Submit Reset                                                                                                    | z                                                                                                    | C       | V                            | X                         | n    | m                           | b     | <    | >     |       | 0     |       |
|                                                                                                    |                                                                                                    | CA      | PS LO                        | СК                        |      |                             | C     | LEAF | 2     |       | ?     | у.    |
| Click here to abort this<br>Verisign<br>Secured This site us<br>Disclaimer: The privity of contr<br>payment mechanism and is not | ransaction and return to the M<br>as highly secure 256-bit encrypt<br>ct is between you and the servic | tion ce | RASH<br>ertified<br>vider. I | TRA I<br>I by V<br>Bank i | GOVT | F site.<br>gn.<br>/ facilit | ating | а    |       |       |       |       |

#### 9. Bank Payment confirmation

After confirm user will be redirected to challan format

|                              |                                                                                                    | there of the second second sec | Jalo and Total and Co                        |
|------------------------------|----------------------------------------------------------------------------------------------------|----------------------------------------------------------------------------------------------------|----------------------------------------------|
| Tatal and provide the second | eite viele 07-Dec-2014 11 59 (ST                                                                                                    |                                                                                                    |                                              |
| AHARA                        | SHTRA GOVT                                                                                                    |                                                                                                    | 10-Dec-2014 [12:30 IB7]                      |
| -                            | You tave not performed any MAHARASHTRA                                                                                                    | 50V7 transactions today                                                                                                    |                                              |
| -                            | Verify and confirm MAHARASHTRA GO                                                                                                    | VT transaction details                                                                                                    |                                              |
|                              | Account No.                                                                                                    | Description                                                                                                    | Thearing to                                  |
| -                            | 00000031885138135                                                                                                    | Savings Account                                                                                                    | JALE STORE                                   |
|                              | GRN                                                                                                    | MH000124930201416E                                                                                                    | 00000 000                                    |
|                              | Name                                                                                                    | santana                                                                                                    |                                              |
|                              | Period From                                                                                                    | 2014/04/01                                                                                                    |                                              |
|                              | Period To                                                                                                    | 2015/03/31                                                                                                    |                                              |
|                              | Department                                                                                                    | Impactor General Of Recentration                                                                                                    |                                              |
|                              | Total Amount                                                                                                    | 1.00                                                                                                    |                                              |
|                              | Office Code                                                                                                    | PUNE                                                                                                    |                                              |
|                              | Office Name                                                                                                    | ABN AMBEGAON SUB RECENTRAR                                                                                                    |                                              |
|                              | Type of Payment - Account Hand                                                                                                    | 0000049101                                                                                                    |                                              |
|                              | Type of Payment - Recaint Type                                                                                                    | Starrer Duty and Regulation Fact/material Ganarat of Sec                                                                                                    | and the address                              |
|                              | Object                                                                                                    | 0030049101 Amount Of Tax                                                                                                    | Percent and a                                |
|                              | ObjectAunt1                                                                                                    |                                                                                                    |                                              |
|                              | (Dimet2                                                                                                    |                                                                                                    |                                              |
|                              | ObjectAmt2                                                                                                    |                                                                                                    |                                              |
|                              | Object1                                                                                                    |                                                                                                    |                                              |
|                              | (Mincritent)                                                                                                    |                                                                                                    |                                              |
|                              | Objects                                                                                                    |                                                                                                    |                                              |
|                              | Chierthest                                                                                                    |                                                                                                    |                                              |
|                              | Contactor 1                                                                                                    |                                                                                                    |                                              |
|                              | Chiperter                                                                                                    |                                                                                                    |                                              |
|                              | Chapter and the second second s |                                                                                                    |                                              |
|                              | Chiertheat                                                                                                    |                                                                                                    |                                              |
|                              | Chiper 7                                                                                                    |                                                                                                    |                                              |
|                              | Conjunt                                                                                                    |                                                                                                    |                                              |
|                              | Chipertautra                                                                                                    |                                                                                                    |                                              |
|                              | Cistacia                                                                                                    |                                                                                                    |                                              |
|                              | Chipertrainte                                                                                                    |                                                                                                    |                                              |
|                              | Celecto                                                                                                    |                                                                                                    |                                              |
|                              | Objectionity                                                                                                    | 3                                                                                                    |                                              |
|                              | CAN BE                                                                                                    |                                                                                                    |                                              |
|                              | er state ties                                                                                                    |                                                                                                    |                                              |
|                              | mock No/Premises                                                                                                    | Ditte                                                                                                    |                                              |
|                              | Locality/Hond                                                                                                    |                                                                                                    |                                              |
|                              | ArealCity                                                                                                    | 123                                                                                                    |                                              |
|                              | PIN                                                                                                    | 410001                                                                                                    |                                              |
|                              | Remarks                                                                                                    |                                                                                                    |                                              |
|                              | Outo                                                                                                    | 20141210115457                                                                                                    |                                              |
|                              | Amount in Words                                                                                                    | One Bupeer only                                                                                                    |                                              |
|                              |                                                                                                    | Lordina Mach                                                                                                    |                                              |
|                              | <ul> <li>Cut off time for MHG_OOVT tra<br/>&gt; Any transaction created andors<br/>will be processed after 5 10 A N<br/>&gt; If a transaction is created after 1</li> </ul>                                                                                                    | mathems $\approx 3,00$ P M (IST)<br>unscread between 8 50 P M (IST and 13 D0 A M (IST on a particul<br>(IST on the word day)<br>2 60 A M (IST and before 8 00 A M (IST 8 will be processed only a                                                                                                    | ar day<br>fher 8:00 A M. 197 on the same day |
|                              | Cick.two                                                                                                    | In abort this hereaction and return to the MAHANASHTRA OCV/T                                                                                                    | atu                                          |

#### **10. Challan**

User gets bank CIN No. and Branch code and PRN No of that respective bank after the successful completion of the transaction

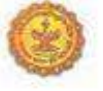

CHALLAN MTR Form Number-6

| GRN M                               | H004398988201415E   | BARCODE         |               |                               |          | Date   | 11/12/2  | 014-  | 10:59: | 50         | Form II | D 2 |  |  |
|-------------------------------------|---------------------|-----------------|---------------|-------------------------------|----------|--------|----------|-------|--------|------------|---------|-----|--|--|
| Department                          | Inspector General C | of Registration | 89            |                               |          |        | Payer (  | Detai | ls     |            |         |     |  |  |
| Type of Payment                     | Stamp Duty on Deli  | very of Goods   | ñ             | TAX ID (If Any)               |          |        | 1        | 1     |        |            |         |     |  |  |
|                                     | Inspector General o | f Registrations | 5             | PAN No. (If Appliacable)      |          |        |          |       |        |            |         |     |  |  |
| Office Name                         | ABN_AMBEGAON        | SUB REGISTI     | RAR           | Full Name                     |          |        | vand     | lana  | ŝ      |            |         |     |  |  |
| Location                            | PUNE                |                 |               |                               |          |        |          |       |        |            |         |     |  |  |
| Year 20                             | 14-2015 Annual From | n 01/04/2014    | To 31/03/2015 | Flat/Block                    | No.      |        | 123      | Ş.    |        |            |         |     |  |  |
| A                                   | ccount Head Details | 24              | Amount In Rs. | Premises/                     | Building |        |          |       |        |            |         |     |  |  |
| 0030046401 Star                     | mp Duty             |                 | 1.00          | Road/Stree                    | pune     | pune   |          |       |        |            |         |     |  |  |
|                                     |                     |                 |               | Area/Locality                 |          |        | pune     |       |        |            |         |     |  |  |
|                                     |                     |                 |               | Town/City/District            |          |        |          |       |        |            |         |     |  |  |
|                                     |                     |                 | PIN           | Î                             |          | 1      | 1        |       | 1      |            |         |     |  |  |
|                                     |                     |                 |               |                               |          |        |          |       |        |            |         |     |  |  |
|                                     |                     |                 |               | Amount In One Rupses On Words |          | Only   |          |       |        |            |         |     |  |  |
| Total                               |                     |                 | 1.00          |                               |          |        |          |       |        |            |         |     |  |  |
| Payment Details STATE BANK OF INDIA |                     |                 |               | ş                             | OR US    | IN RE  | CEIV     | ING B | BANK   | <          |         |     |  |  |
| Cheque-DD Details                   |                     |                 | Bank CIN      | REF No.                       | 0004     | 057201 | 4121     | 12151 | 14 19  | (64367     | 572     |     |  |  |
| Cheque/DD No                        |                     |                 |               | Date                          |          | 11/1   | 2/2014-  | 11:01 | 15     |            |         |     |  |  |
| Name of Bank                        |                     |                 |               | Bank-Bran                     | :h       | STA    | TE BAN   | K OF  | INDU   | A          |         |     |  |  |
| Name of Branch                      |                     |                 |               | Scroll No.                    | Date     | Not    | Verified | with  | Scroll | <u>1</u> 1 |         |     |  |  |

Mobile No. : 9865432145

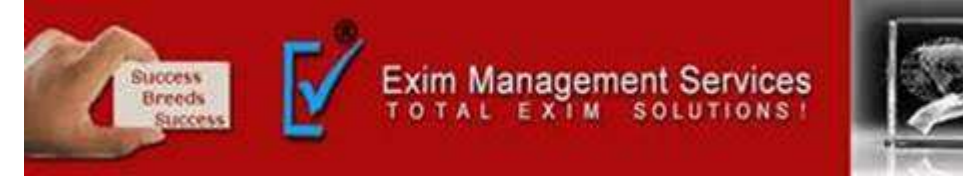

# Thank You

Please visit us at <a href="http://eximmanagementservices.com/">http://eximmanagementservices.com/</a>

For Business Inquiries Write to us at:- <u>eximpune@eximmanagementservices.com</u> and <u>export@eximmanagementservices.com</u>

**EXIM MANAGEMET SERVICES** 

Office No. 5, 2<sup>nd</sup> Floor, Arihant Complex, Opp. Ayurvedic Rasashala, Karve Road, Pune 411004